# **Tutoriel – wee**App l'application pour le client (**wee**Member)

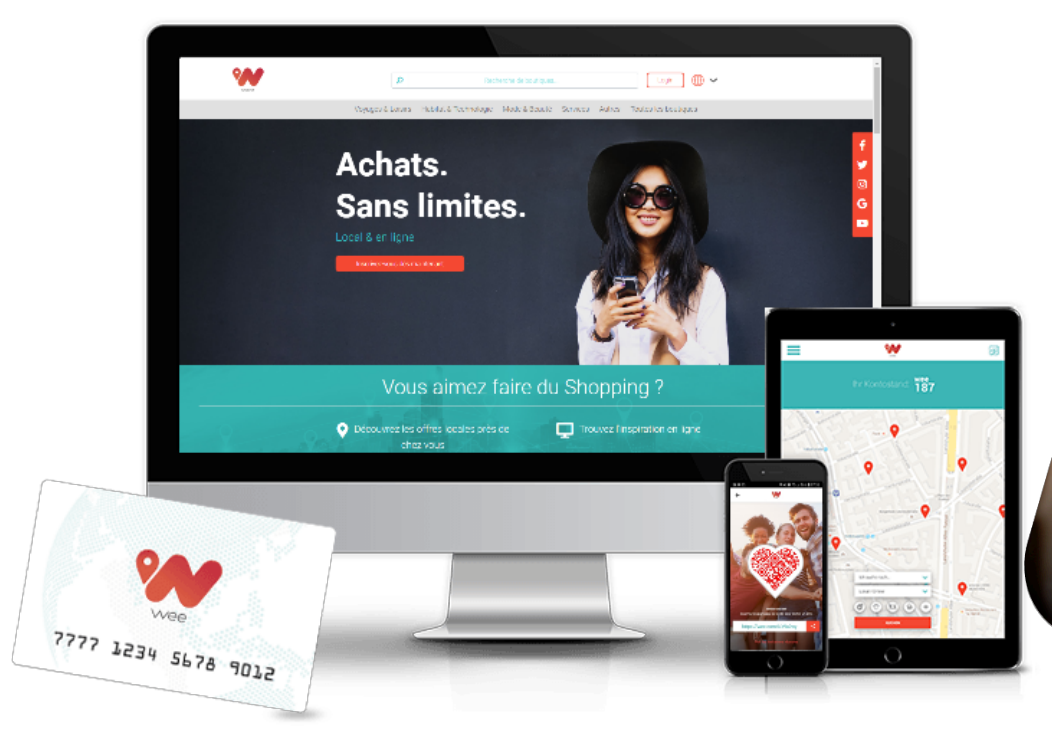

Faire ses courses comme il se doi CONNEXION S'INSCRIRE/ACTIVER LA CARTE Ours termes Vie privée Disponible su loogle pla pp Store

### Tutoriel – weeApp – Votre Connexion

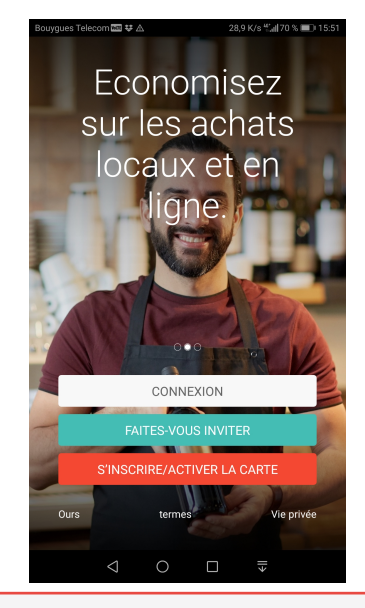

Vous avez 3 solutions pour vous connecter.

Mot de passe oublié 3

368 B/s 😤 🔐 74 % 📧 17:3

m 🔤 🖬 🖬 😾 🖼

A abcdef@orange.fr

2<sup>ème</sup> solution : « Faites-vous inviter » (scannez le Code QR du recommandeur) et créez votre compte.

Scannez le code OR personnel dans le

weeApp d'un ami et soyez invité à la communauté wee. Donc, vous profitez tous les deux de wee.

💐 🔯 🖘 🔟 96% 🛢 07:38

3<sup>ème</sup> solution : « S'inscrire / activer la carte » en indiquant le n° de carte wee qui vous a été remis, pour créer votre compte.

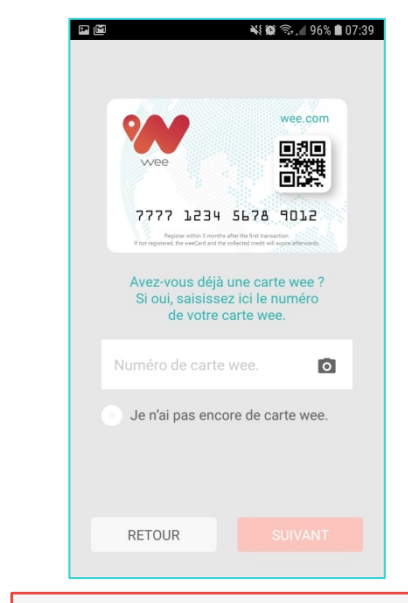

## Tutoriel – weeApp – Inscription et activation en 2 étapes

3/7

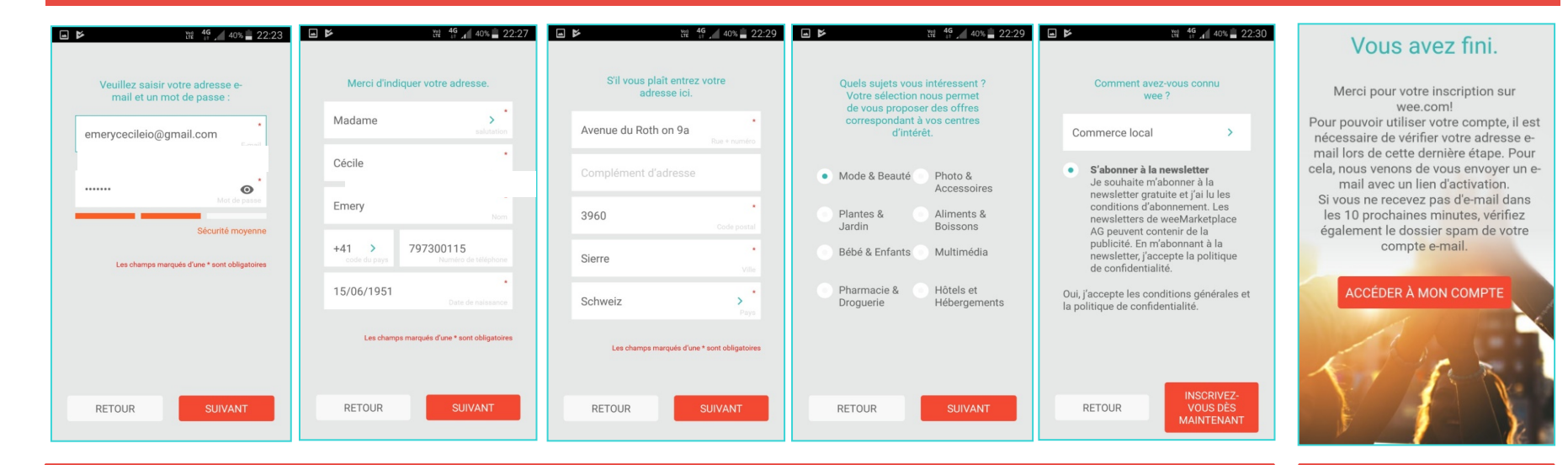

### ETAPE 1 Inscription et création de votre compte wee

Avec votre e-mail + votre mot de passe, vos coordonnées & préférences.

Comment avez-vous connu wee?

S'abonner à la newsletter (optionnel) et confirmer les Conditions Générales et la Politique de Confidentialité.

ETAPE 2 Activation Pour valider votre compte wee, cliquez sur le lien transmis sur votre adresse e-mail par no-reply@wee.com

### Tutoriel – weeApp – Simple avec 5 Rubriques

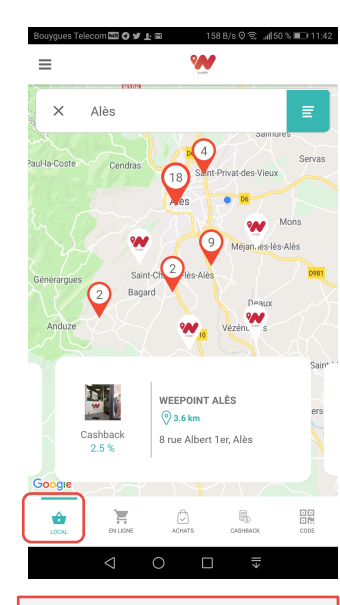

1 = weePartner locaux Afficher les commerces avec la carte de géolocalisation.

| K Fran            | ce Q                                                                           |
|-------------------|--------------------------------------------------------------------------------|
| D.                | PETIT BATEAU FR                                                                |
| 2ashback<br>9.0 % | Petit Bateau offers benchmark<br>underwear and clothing for children fr        |
|                   | TOYSRUS FR                                                                     |
| oys <b>R</b> us   | http://www.toysrus.fr/home                                                     |
| ashback<br>2.0 %  | At Toys "R" Us you will find a huge<br>selection at dwarf prices. Our online s |
|                   |                                                                                |
| niversal 😰        | UNIVERSAL PEN FR                                                               |
| ashback           | Universal Pen - Your first source                                              |
| 6.0 %             | for promotional products and person                                            |
|                   |                                                                                |
| $\triangleleft$   | 0 □ ₹                                                                          |
| 2 =               | weePartner en                                                                  |
|                   | liane                                                                          |
|                   | Afficher les                                                                   |
|                   |                                                                                |
| om                | merces en ligne                                                                |
| n                 | artonairos ot                                                                  |

commander.

|                                                                                                    | wee                          |          |         |  |  |  |
|----------------------------------------------------------------------------------------------------|------------------------------|----------|---------|--|--|--|
| SOLDE                                                                                                    |                              | 21       | 5,4531€ |  |  |  |
| 04.01.19                                                                                                    | VESSE Rémy Ostéopathe        | ~        | 1,2500€ |  |  |  |
| 18.12.18                                                                                                    | Happy Socks FR               | 0        | 0,0195€ |  |  |  |
| 30.11.18                                                                                                    | NB Coiffure (coiffeur mixte) | ~        | 0,3900€ |  |  |  |
| 17.11.18                                                                                                    | DOMAINE SAINT JACQUES        | ~        | 0,8850€ |  |  |  |
| 06.10.18                                                                                                    | Malakoff 1855                | ~        | 0,0008€ |  |  |  |
| 01.10.18                                                                                                    | La Table d'Angélique         | ~        | 0,0765€ |  |  |  |
| 28.09.18                                                                                                    | Cdiscount FR                 | ~        | 0,0000€ |  |  |  |
| 28.09.18                                                                                                    | Cdiscount FR                 | САБНВАСК | 0,0000€ |  |  |  |
|                                                                                                    | ⊲ 0 □                        | ll≯      |         |  |  |  |
| 3 = CashBack<br>encaissé sur <b>Achats</b><br>- vert : collecté<br>- gris : en attente de<br>validation (maxi 75<br>jours / achats en ligne) |                              |          |         |  |  |  |

0 K/s 🛇 抗 🕯 74 % 💷 15:33

200

es Telecom 💷 🛆 🖻

| SOLDE                                  | :                                                                             | 216,4531€                |                                                |
|----------------------------------------|-------------------------------------------------------------------------------|--------------------------|------------------------------------------------|
| 04.01.19                               | L'achat local chez VESSE Rémy<br>Ostéopathe a été confirmé                    | 1,2500€                  | 6                                              |
| 20.12.18                               | L'achat en ligne chez Hotels.com FR<br>a été confirmé                         | 9,3100€                  |                                                |
| 30.11.18                               | Le paiement par wee chez NB<br>Coiffure (coiffeur mixte) a été<br>confirmé    | 0,3900€                  | 2                                              |
| 30.11.18                               | Le paiement par wee chez NB<br>Coiffure (coiffeur mixte) a été<br>confirmé    | -19,5000€                | 1                                              |
| 17.11.18                               | L'achat local chez DOMAINE SAINT<br>JACQUES a été confirmé                    | 0,8850€                  | Afin de collec<br>locaux, veu                  |
| 06.10.18                               | weeKiss<br>Le bonus a été confirmé                                            | 0,0008€                  | 1000                                           |
| LOCAL                                  |                                                                               | CODE                     |                                                |
|                                        | < 0 □ ₹                                                                       |                          | $\triangleleft$                                |
| 4 =<br>- Rou<br>en w<br>- Coe<br>sur a | <b>Cashback we</b><br>uge : Achat rég<br>ee<br>eur : Commiss<br>uchats d'amis | e <b>e</b><br>glé<br>ion | 5<br>A préser<br>- pour c<br>CashE<br>- pour p |

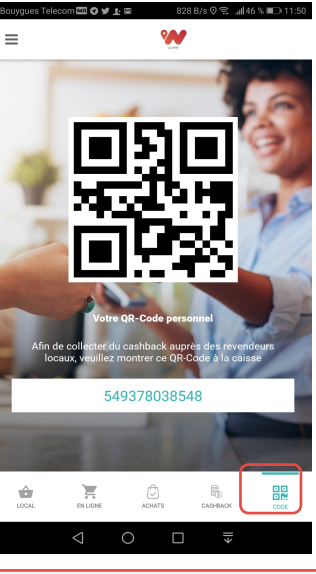

5 = Code QR
A présenter au weePartner
pour collecter votre CashBack ou
pour payer en wee (à confirmer avec mdp)

## Tutoriel – weeApp – Infos sur vos weePartner locaux et en ligne

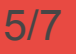

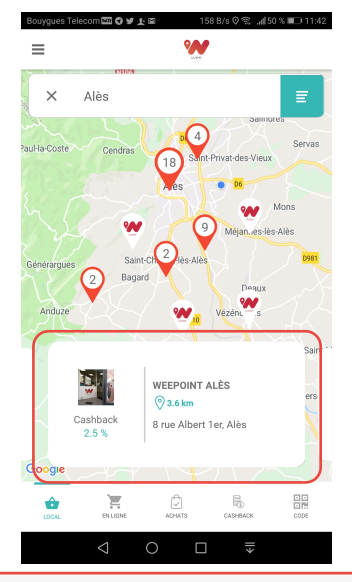

Les **wee**Partner locaux s'affichent selon votre position ou par zoom avec % de Cashback. Cliquez et vous trouvez leurs informations.

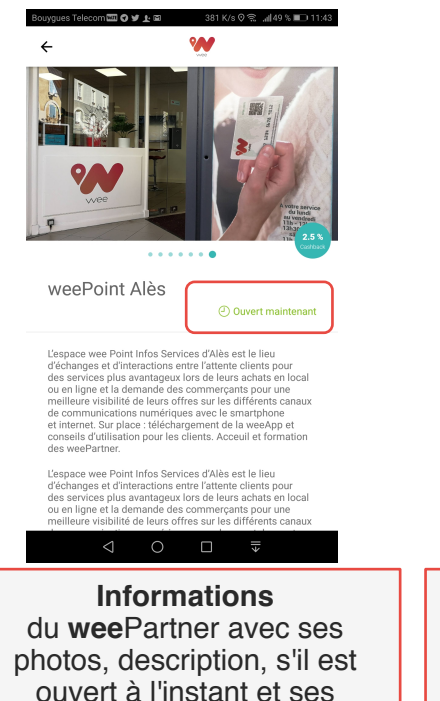

horaires d'ouvertures.

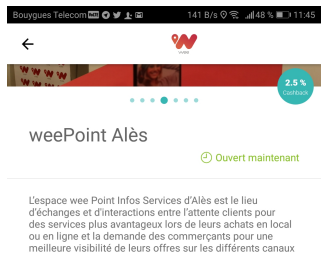

ou en ligne et la demande des commerçants pour une meilleure visibilité de leurs offres sur les différents canaux de communications numériques avec le smartphone et internet. Sur place: téléchargement de la weeApp et conseils d'utilisation pour les clients. Acceuil et formation des weePartner.

L'espace wee Point Infos Services d'Alès est le lieu d'échanges et d'interactions entre l'attente clients pour des services plus avantageux lors de leurs achats en local..

#### Afficher plus

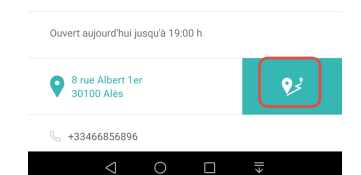

**Coordonnées** du **wee**Partner avec site Web & numéro de téléphone. Cliquez sur le point géolocalisation pour vous faire guider ou appelez le en direct.

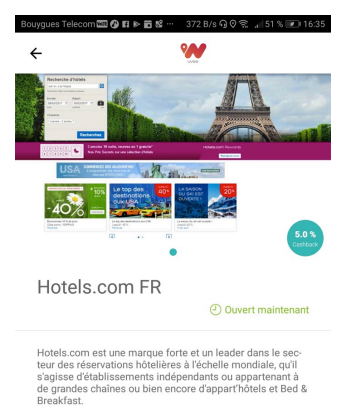

Hotels.com est une marque forte et un leader dans le secteur des réservations hôtelières à l'échelle mondiale, qu'il s'agisse d'établissements indépendants ou appartenant à ...

#### Afficher plus

#### Aller sur un site Internet

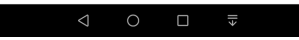

weePartner en ligne dirrectement accessible avec vos infos de votre compte wee pour gagner des % de CashBack.

### Tutoriel – wee App – Menu Pop-Up

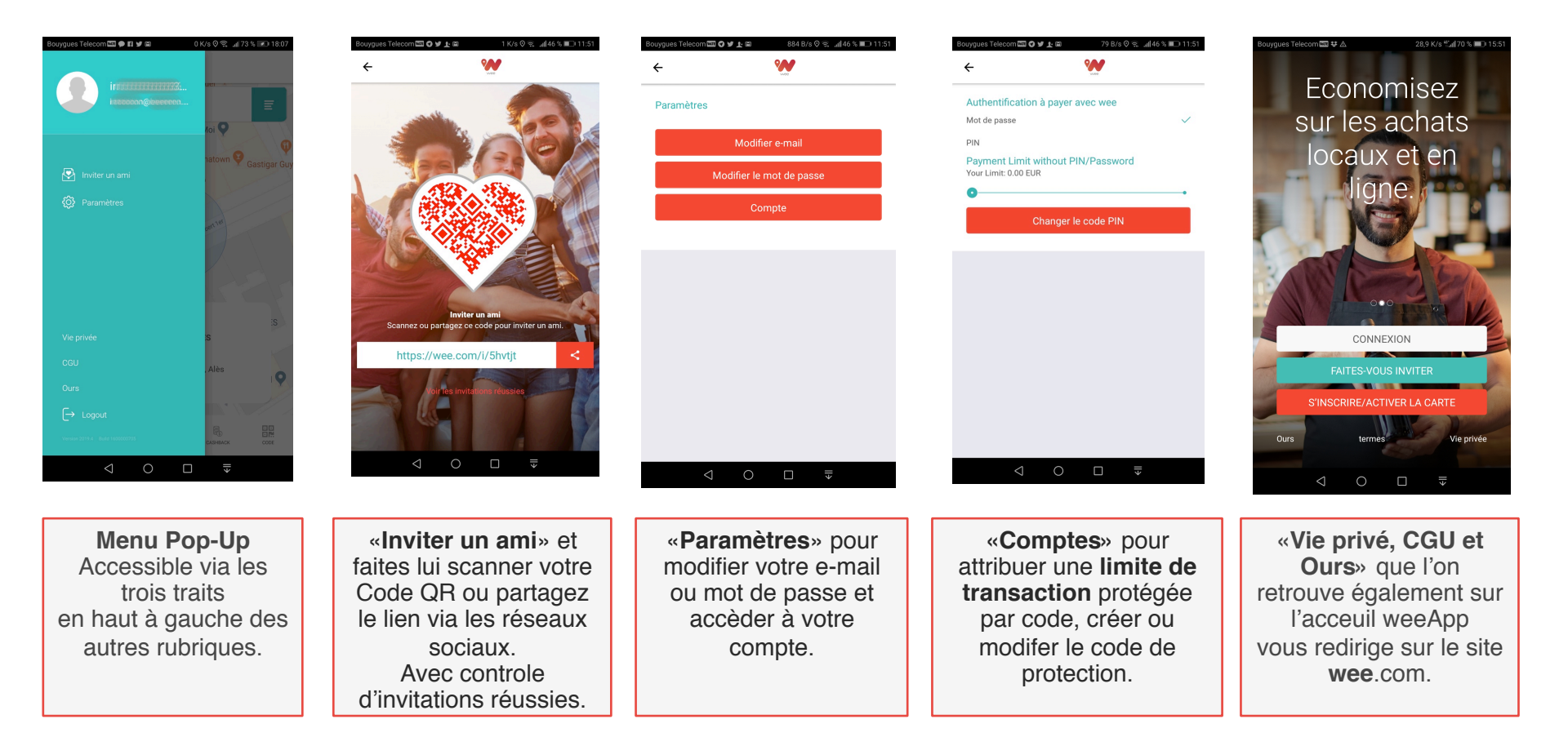

# **Tutoriel – wee**App – Mentions légales

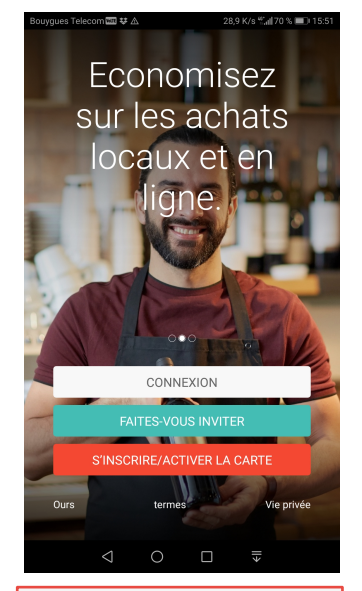

Les 3 liens ci-dessous vous redirigent sur le site wee.com

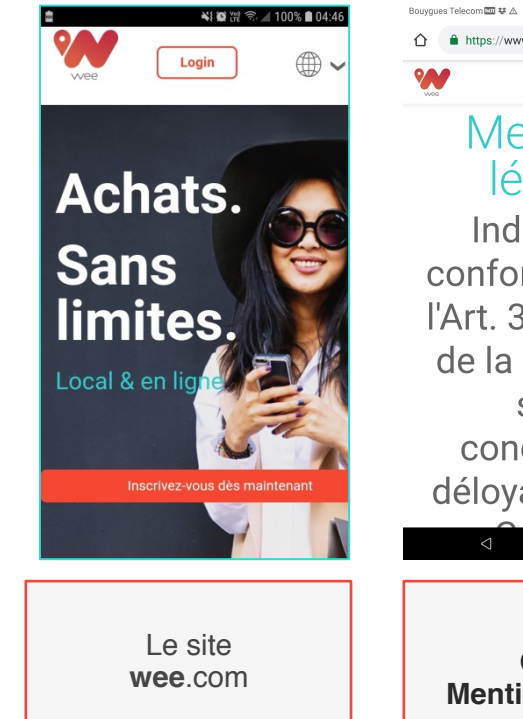

| https://www.wee.com/fr/fr/legalr  | ☆ https://www.wee.com/fr/fr/terms 3     |
|-----------------------------------|-----------------------------------------|
|                                   |                                         |
| Mentions                          | Conditions                              |
| légales                           | d'utilisation                           |
| Indications                       | Conditions                              |
| conformément à                    | générales de                            |
| l'Art. 3, Section 1               | vente de                                |
| de la Loi suisse                  | weeCONOMY AG                            |
| sur la                            | pour les                                |
| concurrence                       | weeMember                               |
| déloyale (UWG):                   | Édition : 15/08/2016                    |
|                                   | ⊲ ○ □ ₹                                 |
|                                   |                                         |
| Ours =<br><b>Mentions légales</b> | Termes =<br>Conditions<br>d'utilisation |

2,4 K/s 🖏 70 % 💷 15:50

Development Telephone III ## A

28.6 K/s 🖫 70 % 💷 15:51 Bouygues Telecom 💷 🖵 👯 🛆  $\triangle$ https://www.wee.com/fr/fr/privac om/fr/fr/terms 

### Déclaration de protection des données www.wee.com

Édition : Juin 2018

1. De quoi s'agit-il? Qui est responsable du traitement des données?

La société weeMarketplace AG, sise à Burgstrasse 8, CH-8280 Kreuzlingen (ci-après désignée par

Vie privée = Protection de données

1,1 K/s 監測70 % 💷 15:50

Login

13

●~ 三

: